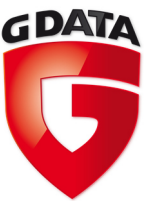

## G DATA TechPaper #0153

# G DATA MailSecurity & Microsoft Exchange Server 2013

G DATA Serviceteam

G Data. Security Made in Germany.

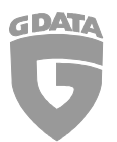

## Inhalt

| G DA |    | AailSecurity & Microsoft Exchange Server 2013   | 2 |
|------|----|-------------------------------------------------|---|
| 1.   | Vo | or der Installation                             | 2 |
| 2.   | In | stallation MailSecurity                         | 2 |
| 3.   | Ex | change 2013 Konfiguration                       | 3 |
|      | a) | E-Mail Versand via SMTP                         | 3 |
|      | b) | E-Mail Empfang via SMTP                         | 7 |
|      | c) | E-Mail Empfang via POP3                         | 3 |
| 4.   | M  | ailSecurity Konfiguration                       | • |
|      | a) | Einstellungen Eingehend (SMTP)                  | 9 |
|      | b) | Einstellungen Ausgehend (SMTP)10                | ) |
|      | c) | Einstellungen Eingehend (POP3)1                 | 1 |
|      | d) | Verwendung von unterschiedlichen POP3-Servern12 | 2 |

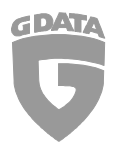

## G DATA MailSecurity & Microsoft Exchange Server 2013

Um E-Mails über die G DATA MailSecurity zu empfangen und zu verschicken, müssen POP3- und SMTP-Server auf die IP-Adresse des MailSecurity-PCs umgestellt werden. Diese Umstellung ist nur notwendig, wenn die G DATA MailSecurity auf demselben Rechner installiert wird auf dem auch der Mailserver-Dienst läuft.

## 1. Vor der Installation

Vor der Neuinstallation stellen Sie bitte sicher,

- dass sich keine Reste eines vorherigen Virenschutzprogrammes in der Systemregistrierung oder in Systemordner auf der Festplatte befinden (ggf. sollten auch entsprechende Cleaning-Tools eingesetzt werden).
- dass grundsätzlich alle wichtigen Windows-Updates und insbesondere Service-Packs installiert sind.
- dass die Inhalte aller TEMP-Ordner des Systems gelöscht worden sind.

## 2. Installation MailSecurity

Zunächst sollte entschieden werden, ob das G DATA MailSecurity Gateway auf dem internen Mailserver oder einem separaten System installiert werden soll. Bei der Installation auf demselben System muss unter anderem eine Portumstellung für SMTP bzw. POP3 erfolgen. Falls ein separates System genutzt werden soll, entfällt die

Portumstellung, da die Standard-Ports für SMTP (25) und POP3 (110) benutzt werden können.

Installieren Sie stets die aktuellste Programmversion der G DATA MailSecurity.

Das jeweilige Setup erhalten Sie entweder auf Anfrage von unserem Business-Support (<u>mailto:business-support@gdata.de</u>) oder direkt als Downloadlink in unserem Partnerweb: <u>http://partnerweb.gdata.de/</u>

Stellen Sie auch sicher, dass der G DATA Security Client (falls installiert) immer in der aktuellen Version betrieben wird.

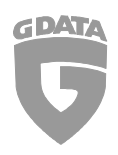

## 3. Exchange 2013 Konfiguration

#### a) E-Mail Versand via SMTP

Zunächst muss ein neuer Sendeconnector erstellt und der Smarthost auf die IP-Adresse des G DATA MailSecurity Gateways geändert werden.

Starten Sie das Exchange Admin Center über <u>https://localhost/ecp</u> und öffnen Sie:

- Nachrichtenfluss
- Sendeconnectors
- Über "+" einen neuen Sendeconnector erstellen
- Typ "Internet"
- Name frei wählbar (im Beispiel "out")
- Netzwerkeinstellungen "E-Mail über Smarthost weiterleiten"

| ← → C 💽 bttps://10.21              | 45/ecp/                                                                                                   |  |
|------------------------------------|----------------------------------------------------------------------------------------------------|--|
|                                    | 5                                                                                                    |  |
| Exchange-Verwaltu                  | ngskonsole                                                                                                |  |
| Empfänger                          | Regeln Zustellungsberichte Akzeptierte Domänen E-Mail-Adressrichtlinie Empfangsconnectors Sendeconnectors |  |
| Berechtigungen                     | + / 🖮 2                                                                                                   |  |
| Verwaltung der<br>Richtlinientreue | NAME STATUS                                                                                               |  |
| Organisation                       | Es gibt keine Elemente, die in dieser Ansicht angezeigt werden können.                                    |  |
| Schutz                             |                                                                                                    |  |
| Nachrichtenfluss                   |                                                                                                    |  |
| Mobil                              |                                                                                                    |  |
| Öffentliche Ordner                 |                                                                                                    |  |
| Unified Messaging                  |                                                                                                    |  |
| Server                             |                                                                                                    |  |
| Hybrid                             |                                                                                                    |  |
|                                    |                                                                                                    |  |
|                                    |                                                                                                    |  |
|                                    |                                                                                                    |  |
|                                    |                                                                                                    |  |
|                                    |                                                                                                    |  |

**Screenshot 1:** Nachrichtenfluss - Sendeconnectors

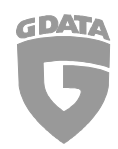

| ← → C 🕑 bttps://10.214             | 5/ecp/                                                                                                    |
|------------------------------------|----------------------------------------------------------------------------------------------------|
| UNTERNEHMEN OFFICE 365             |                                                                                                    |
| Exchange-Verwaltun                 | gskonsole                                                                                                    |
| Empfänger                          | Regeln Zustellungsberichte Akzeptierte Domänen E-Mail-Adressrichtlinie Empfangsconnectors Sendeconnectors                                                                                                    |
| Berechtigungen                     | + / 🖮 3                                                                                                    |
| Verwaltung der<br>Richtlinientreue | NAME STATUS                                                                                                    |
| Organisation                       | Sendeconnector - Google Chrome –<br>Secop/ConnectorMgmt/NewSendConnector.aspx?pwmcid=1&ReturnObject1                                                                                                    |
| Schutz                             | Neuer Sendeconnector Hilfe                                                                                                    |
| Nachrichtenfluss                   |                                                                                                    |
| Mobil                              | Der Assistent erstellt einen Sendeconnector.<br>Es gibt vier Typen von Sendeconnectors. Jeder Connector besitzt andere Berechtigungen und                                                                                                    |
| Öffentliche Ordner                 | Netzwerkeinstellungen. Weitere Informationen                                                                                                    |
| Unified Messaging                  | *Name:<br>out                                                                                                    |
| Server                             | Typ:                                                                                                    |
| Hybrid                             | <ul> <li>Deridde beinder (z. b. zum Seiden an andere Neth-Exchange-Seiver)</li> <li>Internet (z. b. zum Senden von Intranet-E-Mail)</li> <li>Partner (z. B. Zum Senden von Internet-E-Mail)</li> <li>Partner (z. B. E-Mails an vertrauenswürdige Server von Drittanbietern weiterleiten)</li> </ul> |
|                                    | Weiter Abbrechen                                                                                                    |
|                                    | 0 ausgewählt von insgesamt 0                                                                                                    |

**Screenshot 2:** Nachrichtenfluss – Sendeconnectors – Neuer Sendeconnector

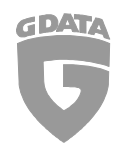

#### ← → C 🕼 https://10.214. 5/ecp/

1

| UNTERNEHMEN OFFICE 3 | 365                                                                                                    |                                  |                                                   |                        |
|----------------------|----------------------------------------------------------------------------------------------------|----------------------------------|---------------------------------------------------|------------------------|
| Exchange-Verwaltu    | ingskonsole                                                                                                |                                  |                                                   |                        |
| Empfänger            | Regeln Zustellungsberichte Akzeptierte Domär                                                               | nen E-Mail-Adressrichtlinie Emp  | fangsconnectors Sendeconnectors                   |                        |
| Berechtigungen       | + / 🖮 😝                                                                                                    |                                  |                                                   |                        |
| Verwaltung der       | NAME                                                                                                    | ▲ STATUS                         |                                                   |                        |
| Richamiena ede       | Sendeconnector - G                                                                                         | oogle Chrome –                   |                                                   |                        |
| Organisation         | 😰 https://10.214.0005/ecp/ConnectorMgmt/News                                                               | SendConnector.aspx?pwmcid=1&Retu | urnObject1                                        |                        |
| Schutz               | Neuer Sendeconnector                                                                                       |                                  | Hilfe                                             |                        |
| Nachrichtenfluss     |                                                                                                    |                                  |                                                   |                        |
| Mobil                | Ein Sendeconnector kann E-Mails direkt über das DNS weiterleiten o                                         | ode 🎴 Netzwe                     | erkeinstellungen - Google Chrome                  | - 🗆 🗙                  |
| Öffantlicha Ordaar   | umieiten. Weitere informationen                                                                            | 🖹 https://10.214. 6.6 5/ecp/Con  | inectorMgmt/DomainEntry.aspx?mode=multi           | iple&new=tru           |
| Unified Messaging    | "Netzwerkeinstellungen:<br>Geben Sie an, wie mit diesem Connector E-Mails gesendet werden.                 | Smarthost hinzufügen             |                                                   | Hilfe                  |
|                      | E-Mail über Smarthosts weiterleiten                                                                        |                                  |                                                   |                        |
| Server               | + / - Geben Sie einen vollqualifizierten Domänennamen (FQDN), eine IPv4-Adresse oder eine IPv6-Adresse an. |                                  |                                                   |                        |
| Hybrid               | rid SMARTHOST "Beispiel: contoso.com; 192.168.1.1; ff:dd:ee:09::.<br>192.168.1.2                           |                                  | e:09: Geben Sie de<br>vollqualifizie<br>Domänenna | en<br>erten<br>amen an |
|                      | 192.168.1.2                                                                                                |                                  |                                                   |                        |
|                      |                                                                                                    |                                  | Speichern Abbr                                    | echen                  |
|                      | Die Einstellungen für externes DNS-Lookup auf Servern mit Tran<br>verwenden                                | sportrollen                      |                                                   |                        |
|                      |                                                                                                    |                                  |                                                   |                        |
|                      |                                                                                                    |                                  |                                                   |                        |
|                      |                                                                                                    |                                  |                                                   |                        |
|                      | Zurü                                                                                                    | ck Weiter Abbreche               | n                                                 |                        |
|                      |                                                                                                    |                                  |                                                   |                        |
|                      |                                                                                                    |                                  |                                                   |                        |

0 ausgewählt von insgesamt 0

Screenshot 3: Nachrichtenfluss – Sendeconnectors – Smarthost hinzufügen

Ändern Sie die Smarthost-Adresse auf die IP-Adresse des G DATA MailSecurity Gateways. Verwenden Sie hierbei bitte NIE die Schreibweise localhost oder 127.0.0.1, sondern stets die lokale IP-Adresse des Servers.

Bemerkung: Im oberen Beispiel ist 192.168. 1.2 der localhost (127.0.0.1).

#### **BEACHTEN SIE:**

• G DATA MailSecurity Gateway unterstützt kein SSL

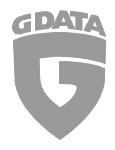

#### **Port-Umstellung**

Zudem ist es ratsam, den ausgehenden SMTP-Port von 25 auf beispielsweise 7025 zu ändern. Dies muss über die Exchange-Verwaltungsshell geschehen. Öffnen Sie die Exchange-Verwaltungsshell und geben Sie folgendes ein:

Set-SendConnector -Identity "SENDCONNECTORNAME" -port 7025

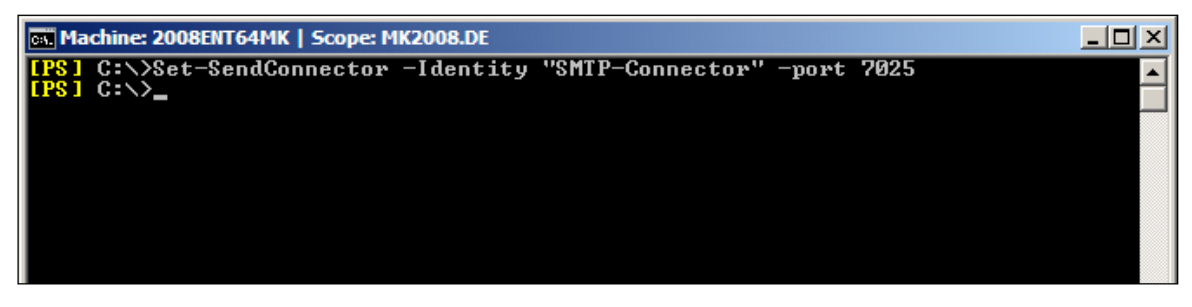

Screenshot 4: Umstellung SMTP-Port

Prüfen Sie die Änderungen mit dem Befehl: Get-SendConnector - Identity "SENDCONNECTORNAME" | fl

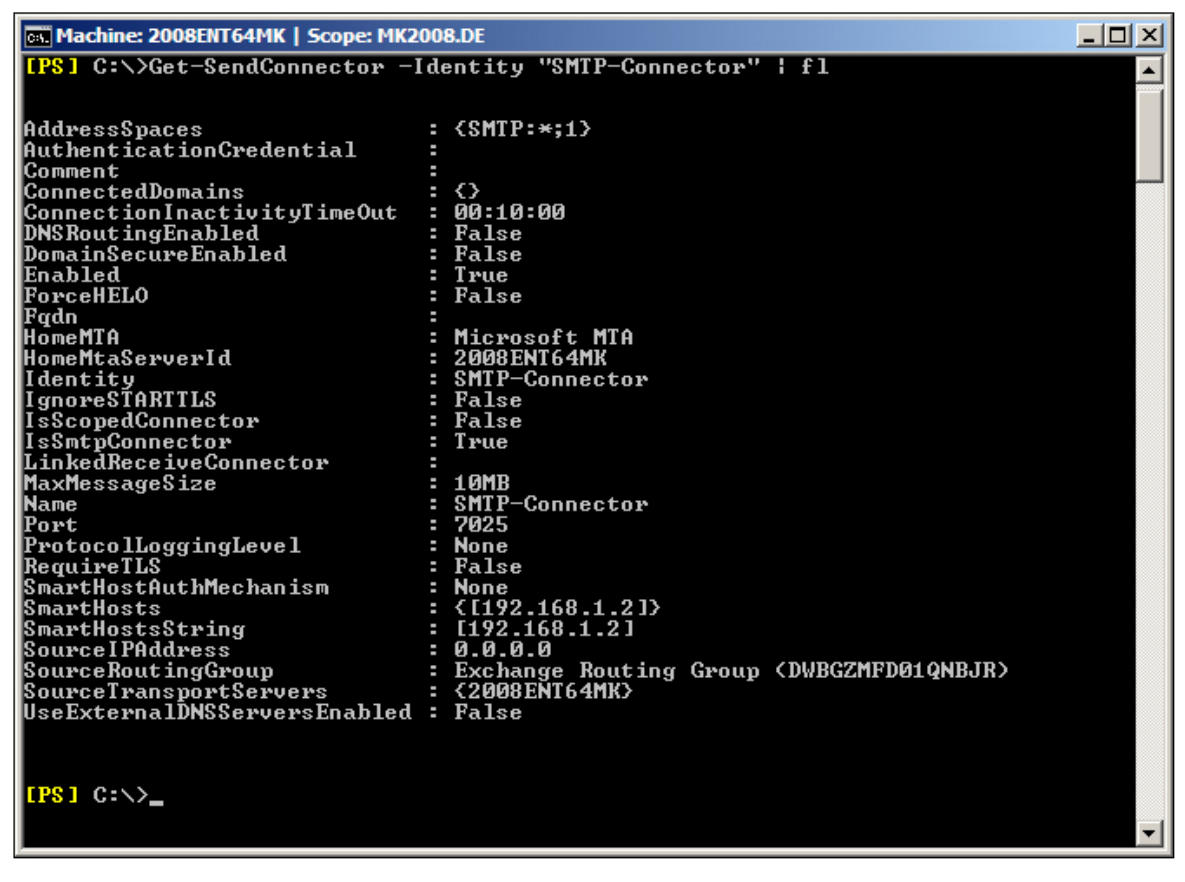

Screenshot 5: Überprüfung des neuen SMTP-Ports

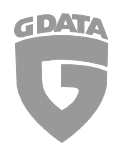

#### b) E-Mail Empfang via SMTP

Der SMTP-Port zum Empfangen von E-Mails muss von 25 auf beispielsweise 8025 geändert werden. Starten Sie das Exchange Admin Center über <u>https://localhost/ecp</u> und öffnen Sie:

- Nachrichtenfluss
- Empfangsconnectors
- Default Frontend "Servername"
- Bereichsdefinition

| A C By http://10.214   | 5/ocn/                                                             |                                                      |                        |                                   |                                                                                           |                  |
|------------------------|--------------------------------------------------------------------|------------------------------------------------------|------------------------|-----------------------------------|-------------------------------------------------------------------------------------------|------------------|
|                        |                                                                    |                                                      |                        |                                   |                                                                                           |                  |
| ONTERNEHMEN OFFICE 363 |                                                                    |                                                      |                        |                                   |                                                                                           |                  |
| xchange-Verwaltun      | gskonsole                                                          |                                                      |                        |                                   |                                                                                           |                  |
| mpfänger               | Regeln Zustellungsberichte Akzeptiert                              | e Domänen E-Mail-Adressrichtlinie                    | Empfangsconnectors     | Sendeconnectors                   |                                                                                           |                  |
|                        | 5                                                                  |                                                      |                        |                                   |                                                                                           |                  |
| echugungen             | Server auswählen: s12                                              | ¥                                                    |                        |                                   |                                                                                           |                  |
| rwaltung der           | 十人前日…                                                              |                                                      |                        | 4                                 | Exchange-Empfangsconnector - Google Chrome                                                | - 🗆 🗡            |
| numena ede             |                                                                    | (TAT) (                                              | DOUL                   | A https://10.214.                 | 5/ecp/ConnectorMgmt/EditReceiveConnector.aspx?pwmcid=13&R                                 | eturnObjectType= |
| Janisation             | Client Frontend S12-                                               | Altiviart                                            | FrontendTransmort      | Default Frontend S                | 512.                                                                                      | Hilfe            |
| utz                    | Client Prove S12-                                                  | Aktiviert                                            | HubTransport           | Derdalerronterio                  |                                                                                           |                  |
| chrichtenfluss         | Default Frontend S12-                                              | Aktiviert                                            | FrontendTransport      | Allgemein                         | *Remotenetzwerkeinstellungen:                                                             |                  |
| all                    | Default S12-                                                       | Aktiviert                                            | HubTransport           | Sicherneit     Bereichsdefinition | E-Mail von Servern mit diesen Remote-IP-Adressen empfangen.                               |                  |
| ווכ                    | Outbound Proxy Frontend S12-                                       | Aktiviert                                            | FrontendTransport      |                                   | + / -                                                                                     |                  |
| ntliche Ordner         | Ne                                                                 | tzwerkadapterbindungen - Google Chrom                | e – 🗆 🗙                | 1                                 | IP-ADRESSEN                                                                               |                  |
| fied Messaging         | Attps://10.214. 5/e                                                | cp/ConnectorMgmt/IPBindingEntry.aspx                 | ?new=false&title=PWTN/ |                                   | 0.0.0.0.255.255.255                                                                       |                  |
| /er                    |                                                                    |                                                      | Hilfe                  |                                   |                                                                                           |                  |
|                        | IP-Adresse bearbeiten                                              |                                                      |                        |                                   |                                                                                           |                  |
| na                     |                                                                    |                                                      |                        |                                   | *Netzwerkadapterbindungen:<br>Geben Sie die IP-Adressen und den Port des Netzwerkadapters |                  |
|                        | <ul> <li>Aaresse:</li> <li>Ile verfügbaren IPv4-Adresse</li> </ul> | n                                                    |                        |                                   | für die Bindung an den Empfangsconnector an.                                              |                  |
|                        | Alle verfügbaren IPv6-Adresse     Geben Sie eine IPv4- oder IPv6   | n<br>i-Adresse an. Reisniel: 10.5.3.2: 3d:5e:22:51:: |                        |                                   | + / -                                                                                     |                  |
|                        |                                                                    |                                                      |                        |                                   | Alle unführen ID-6 Advesser                                                               |                  |
|                        | 10-1                                                               |                                                      |                        |                                   | Alle verfügbaren IPv6-Adress 2025                                                         |                  |
|                        | 8025                                                               |                                                      |                        |                                   |                                                                                           |                  |
|                        |                                                                    |                                                      |                        |                                   |                                                                                           |                  |
|                        |                                                                    |                                                      |                        |                                   | Creithern                                                                                 | Abbrechen        |
|                        |                                                                    |                                                      |                        |                                   | Speichern                                                                                 | Abbrechen        |
|                        |                                                                    | Speichern                                            | Abbrechen              |                                   |                                                                                           |                  |
|                        |                                                                    | sperchern                                            | Abbrechen              |                                   |                                                                                           |                  |

Screenshot 6: Exchange-Empfangsconnector

Ändern Sie den Port für alle verfügbaren IPv4-und IPv6-Adressen von 25 auf beispielsweise 8025.

#### **BEACHTEN SIE:**

- Starten Sie die Exchange-Dienste im Anschluss neu.
- Andernfalls werden die Einstellungen nicht übernommen!
- Schalten Sie die verwendeten Ports ggf. noch in der Firewall frei!

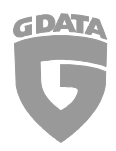

#### c) E-Mail Empfang via POP3

Zum Empfang von eingehenden E-Mails via POP3 muss ein neuer POP-Connector ggf. auch von einem Drittanbieter verwendet werden.

Beispiel eines vorhandenen Kontos:

| Benutzername:       | Max.Mustermann   |
|---------------------|------------------|
| Passwort:           | *****            |
| Posteingangsserver: | pop.provider.com |
| Port:               | 110              |

Die E-Mail-Konten des POP-Connectors müssen wie folgt umkonfiguriert werden:

| Benutzername:       | Max.Mustermann (unverändert) |
|---------------------|------------------------------|
| Passwort:           | ********** (unverändert)     |
| Posteingangsserver: | 192.168.1.2                  |
| Port:               | 7110                         |

#### **BEACHTEN SIE:**

- Starten Sie die Exchange- bzw. POP-Connector-Dienste neu.
- Andernfalls werden die Einstellungen nicht übernommen!
- G DATA MailSecurity Gateway unterstützt kein SSL
- Schalten Sie die verwendeten Ports ggf. noch in der Firewall frei!

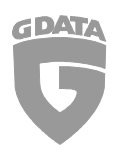

## 4. MailSecurity Konfiguration

## a) Einstellungen Eingehend (SMTP)

| Virenprüfung                                                                                                    |                                                     |          |          |                   |  |
|----------------------------------------------------------------------------------------------------|-----------------------------------------------------|----------|----------|-------------------|--|
| E I LOUITE                                                                                                    | Scanparameter                                       | Wartesch | lange    | Erweitert         |  |
| Eingehend (SMTF                                                                                                    | Ausgehend                                           | (SMTP)   | Einge    | ehend (POP3)      |  |
| Empfang<br><u>Eing</u> ehende Mail<br>Port 25 (IPv4, Alle II                                                                                                    | ls verarbeiten<br><sup>p</sup> -Adressen)           |          | Ka       | onfigurieren      |  |
| Weiterleitung<br>DNS zum Verser<br><u>M</u> ails an diesen SM                                                                                                    | nden der Mails verwenden<br>TP-Server weiterleiten: |          |          |                   |  |
| 192.168.1.2                                                                                                    |                                                     |          | P        | <u>o</u> rt: 8025 |  |
| Absende-IP:                                                                                                    | Standard-LAN-Adapter                                |          | -        |                   |  |
| Schutz vor Relaying         Eingehende Mails nur für folgende Domains bzw. Adressen akzeptieren:         domain.com         domain.com         domain.de         domain.org <u>Andem</u> Löschen <u>Import</u> Export         Active Directory |                                                     |          |          |                   |  |
|                                                                                                    |                                                     | bbrechen | Übemehme | n Hilfe           |  |

#### **BEACHTEN SIE:**

- Der Empfang von eingehenden E-Mails via SMTP sollte deaktiviert werden, falls E-Mails nur via POP3 empfangen werden!
- Schalten Sie die verwendeten Ports ggf. noch in der Firewall frei!

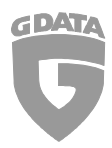

### b) Einstellungen Ausgehend (SMTP)

| tionen                                           |                        |                                         |                  |                    | ×             |
|--------------------------------------------------|------------------------|-----------------------------------------|------------------|--------------------|---------------|
| Virenprüfung                                     | So                     | anparameter                             | Wartesch         | lange              | Erweitert     |
| Eingehend (SMT                                   | P)                     | Ausgehend                               | (SMTP)           | Einge              | ehend (POP3)  |
| Empfang<br>Ausgehende Ma<br>Port 7025 (IPv4, All | ail verart<br>e IP-Adı | peiten<br>ressen)                       |                  | K                  | onfigurieren  |
| IP-Adressen/Subne                                | tzte der               | Rechner, die auso                       | ehende Mails s   | enden:             |               |
| 127.0.0.1<br>192.168.1.2                         |                        | ^ <u>B</u> earbeit                      | en               |                    |               |
| Mails an diesen SM                               | nden de<br>ITP-Sen     | er Mails verwenden<br>ver weiterleiten: | <u>P</u> ort: 25 | Au                 | thentisierung |
| Absende-IP:                                      | Standar                | d-LAN-Adapter                           |                  | -                  |               |
|                                                  |                        |                                         |                  |                    |               |
|                                                  | ſ                      | ОК                                      | bbrechen         | 0 <u>b</u> ernehme | en Hilfe      |

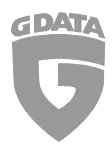

## c) Einstellungen Eingehend (POP3)

| ionen                                                                                         |                            |           |                    | <b>—</b> ×       |  |  |
|-----------------------------------------------------------------------------------------------|----------------------------|-----------|--------------------|------------------|--|--|
| Virenprüfung                                                                                  | Scanparameter              | Wartesch  | lange              | Erweitert        |  |  |
| Eingehend (SM                                                                                 | TP) Ausgehend              | I (SMTP)  | Einge              | hend (POP3)      |  |  |
| Anfragen          Image: POP3-Anfragen verarbeiten         Port 7110 (IPv4, Alle IP-Adressen) |                            |           |                    |                  |  |  |
| Zeitüberschreit                                                                               | tung beim Mail-Programm ve | emeiden   |                    |                  |  |  |
| Abholung<br><u>M</u> ails von diesem                                                          | POP3-Server abholen:       |           |                    |                  |  |  |
| pop3.provider.com                                                                             | m                          |           | P                  | <u>o</u> rt: 110 |  |  |
| Absende-IP:                                                                                   | Standard-LAN-Adapter       |           | -                  |                  |  |  |
| Ersatztext bei zuruckgewiesenen Mails:                                                        |                            |           |                    |                  |  |  |
|                                                                                               | ОК                         | Abbrechen | Ü <u>b</u> ernehme | n Hilfe          |  |  |

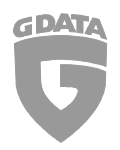

### d) Verwendung von unterschiedlichen POP3-Servern

Wenn mehrere unterschiedliche POP3-Server abgefragt werden sollen, darf kein Server in der MailSecurity unter "Eingehend (POP3)" eingetragen sein. Die Übermittlung des Servers wird durch den Benutzernamen des POP3-Kontos im POP-Connector vorgenommen. Dafür tragen Sie den POP3-Server vor den Benutzernamen ein und trennen beides durch einen Doppelpunkt.

Beispiel eines Benutzer-Kontos bei unterschiedlichen POP3-Servern:

| Benutzername:        | pop3.provider.com:Max.Mustermann |
|----------------------|----------------------------------|
| Passwort:            | ****** (unverändert)             |
| Posteingangsserver : | 192.168.1.2                      |
| Port:                | 7110                             |